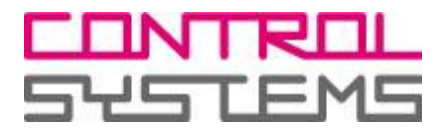

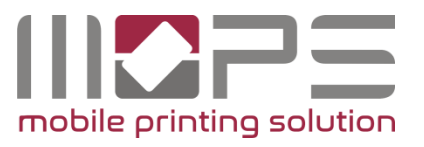

# **USER MANUAL**

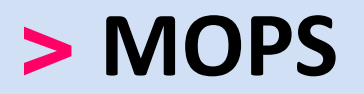

## mobile printing solution

Version 1.0

Jun-16

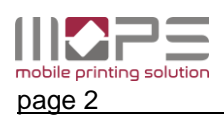

This documentation refers to the development status of Jun-16. The texts and images were assembled with greatest care. Yet there can be minor discrepancies in program sequences or displayed texts that might occur as this product advances

We will appreciate suggestions for improvement or error reports.

Several of the hardware and software names mentioned in the document are trademarks and should be considered as such.

© 2016 by Control Systems GmbH & Co. KG Robert-Bosch-Str. 9 D 78048 Villingen-Schwenningen Telefon +49 (0)77 21 / 99 77 6-0 Telefax +49 (0)77 21 / 99 77 6-66 e-mail sales@control-systems.de web http://www.control-systems.de http://www.pcounter-germany.com

Alle Rechte vorbehalten / All rights reserved.

MOPS-User\_Manual\_EN.docx / 5 12-1129

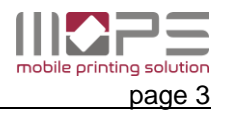

## Table of content / Inhalt

| 1 | Intr | oduction4                      | ŀ |
|---|------|--------------------------------|---|
|   | 1.1  | Symbols in this manual         | ŀ |
| 2 | Use  | r Portal                       | ; |
| 2 | 2.1  | History                        | , |
| 2 | 2.2  | Upload6                        | ; |
| 2 | 2.3  | Add / remove Email address     | , |
| 2 | 2.4  | Create account                 | • |
| 3 | MO   | РЅ Арр                         | ; |
| : | 3.1  | Mobile PrintRelease App        | ; |
|   | 3.2  | Upload documents               | ) |
|   | 3.2. | 1 Upload from inside the App10 | ) |
|   | 3.2. | 2 Upload from an aplication11  |   |

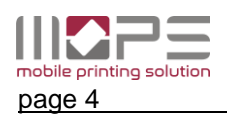

#### 1 Introduction

MOPS is an advanced document management & accounting solution that allows users to print from their client PCs, Laptops, Smartphone, Tablets or via email in easy-to use and highly secure way.

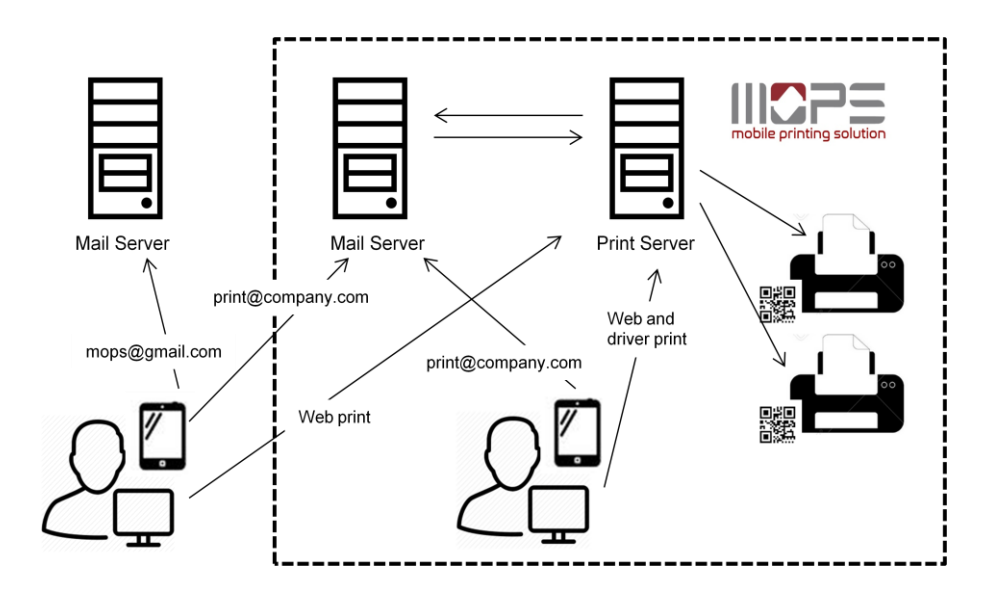

#### **Driver print**

Users can print from within their applications on workstations as usual to the shared printers on MOPS-Server.

#### Web print

Users can upload documents to MOPS Server for printing via a web portal.

#### Email-print

Users can send documents to MOPS Server for printing by sending an email with the documents attached to one or multiple email address especially configured for that purpose. MOPS is periodically retrieving mails from these accounts processing them to the desired print queues.

#### Mobile print

Users can send documents to MOPS-Server from Smartphones or Tablets using the MOPS-App. MOPS-App is available for iOS and Android devices.

Depending on the configuration of the queue linked to the email account, print jobs sent to MOPS will be printed immediately (in case of a direct queue) or stored on MOPS Server until the job owner is authenticating himself at the printer (virtual queue). User Authentication can be performed by ID cards swiped to a NetCardReader (networked card reader) or the MOPS-App.

#### 1.1 Symbols in this manual

In this manual, some important items are described with the symbols shown below. Be sure to read these items before changing any configuration.

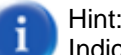

Indicates information to which you should pay attention

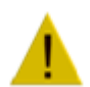

Indicates a situation where modification of the settings may have severe impact on correct operation.

Warning:

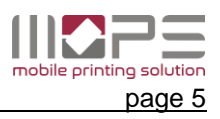

## 2 User Portal

MOPS provides a website for users where several functions and options can be accessed. By default the user portal is accessible via the MOPS server IP followed by port **11070** 

| Username: |                  |                     |
|-----------|------------------|---------------------|
|           | [Create account] | Log in              |
|           |                  | Version: 1.0.0 test |

Log on with you username and password.

#### 2.1 History

This will show your most recent jobs.

| Тур        | e Date              | Document                                            | Pages |
|------------|---------------------|-----------------------------------------------------|-------|
| · D        | 29.06.2016 15:28:00 | Purchase_ToshEurope_e-FOLLOW_4-2014.pdf             | 1     |
| Ð          | 29.06.2016 15:27:04 | Purchase_ToshEurope_e-FOLLOW_5-2016.pdf             | 1     |
| - D        | 29.06.2016 09:56:38 | Color.pdf                                           | 1     |
| Ð          | 29.06.2016 09:51:38 | Color, pdf                                          | 1     |
| Ð          | 29.06.2016 09:44:34 | Fwd iOS Developer sucht Festanstellung -<br>CV_3400 | 3     |
| Ð          | 29.06.2016 09:44:34 | CV_3400.pdf                                         | 1     |
| D          | 29.06.2016 09:44:34 | ATT00002.html                                       | 1     |
| <u>ل</u>   | 29.06.2016 09:40:59 | test                                                | 1     |
| <u>ل</u>   | 29.06.2016 09:40:58 | IMG_3787.JPG                                        | 1     |
| D.         | 29.06.2016 09:40:58 | ATT00002.txt                                        | 1     |
| Ð          | 29.06.2016 09:40:58 | Screenshot_2016-06-10-11-40-25.png                  | 1     |
| <u>с</u> , | 29.06.2016 09:04:52 | IMG 3787.JPG                                        | 1     |

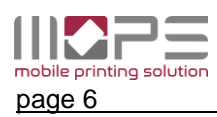

#### 2.2 Upload

| If enabled this option will allow you to upload almo | ost any kind of documents for printing. |
|------------------------------------------------------|-----------------------------------------|
|------------------------------------------------------|-----------------------------------------|

| mobile or ning solution                           |                                                   |
|---------------------------------------------------|---------------------------------------------------|
| 123                                               | 1 Choose print queue<br>print2me                  |
| PRINT<br>History<br>Upload<br>ACCOUNT<br>Settings | Choose file     Drag a file here    or     Browse |
| Logout                                            | Chosen file:           3         Start upload     |
|                                                   | upicae                                            |

- 1) Select a printer/queue the Job shall be sent to
- 2) Click to **Browse...** to select a file or simply drag and drop it into the blue Drop area.
- 3) Click to upload to start the file transfer.

The following file / document formats are supported by MOPS

| PDF     | PDF                                                               |
|---------|-------------------------------------------------------------------|
| Words:  | DOC, DOCX, XML, RTF, HTML, XHTML, MHTML, ODT, XPS, SWF, TXT, EPUB |
| Cells:  | XLS, XLSX, XLSM, XLSB, ODS, CSV                                   |
| Slides: | PPT, POT, PPS, PPTX, POTX, PPSX, ODP, PPTM                        |
| Images: | GIF, JPG, JPEG, PNG, TIFF, TIF, BMP, EMF, EXIF, ICO, ICON, WMF    |

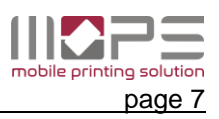

#### 2.3 Add / remove Email address

If you would like to send documents via email for printing from multiple email accounts as sender address you can add email address here. If the email address is valid MOPS will now accept documents sent from this / these address and assign them to your account.

| Click to [+] | to add a | new em | nail addre | ss to yo | ur account. |
|--------------|----------|--------|------------|----------|-------------|
|              |          |        |            |          |             |

After clicking to [ add ] a notification/verification will be sent out to this email address.

| Email address: | Email address:       |  |  |  |  |  |  |  |
|----------------|----------------------|--|--|--|--|--|--|--|
| arth.test@myr  | arth.test@mvmail.com |  |  |  |  |  |  |  |
|                |                      |  |  |  |  |  |  |  |
|                |                      |  |  |  |  |  |  |  |
| [Cancel]       | bhe                  |  |  |  |  |  |  |  |
| Leanced        | aud                  |  |  |  |  |  |  |  |
|                |                      |  |  |  |  |  |  |  |

#### 2.4 Create account

If enabled by the administrator users can self register to the server by creating a new account.

| Simply click to the [create account] link next to the login button.     | Username:<br>Password: |                            |                     |        |
|-------------------------------------------------------------------------|------------------------|----------------------------|---------------------|--------|
|                                                                         |                        |                            | [Create account]    | Log in |
| Enter the new user account date                                         |                        | Create account<br>Username |                     | ×      |
| <ul> <li>Shown Name</li> <li>Email address</li> <li>Passwort</li> </ul> |                        | Shown name<br>Email adress | (Fore- and surname) |        |
| All fields are mandatory.                                               |                        | Password                   |                     |        |
| Press Send to confirm the new                                           | account.               | Confirm password           |                     |        |
| In parallel a confirmation email wi email address.                      | ll be sent to the      |                            | [Cancel] Send       |        |

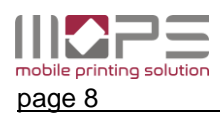

anone Talakase de 👁

### 3 MOPS App

MOPS provides a mobile application for iOS and Android that allows users to upload your documents to the MOPS server and release print jobs at any device that has been configured for Pull Printing.

#### 3.1 Mobile PrintRelease App

Install the MOPS App from Google Playstore or Apple App Store.

[1] Enter your account name and password and press Login.

[2] When starting the App the first time you need to configure the connection to the MOPS server. Click to Network Settings and enter the IP of the MOPS server. The port usually does not need to be modified.

Request the IP-address and port from your administrator

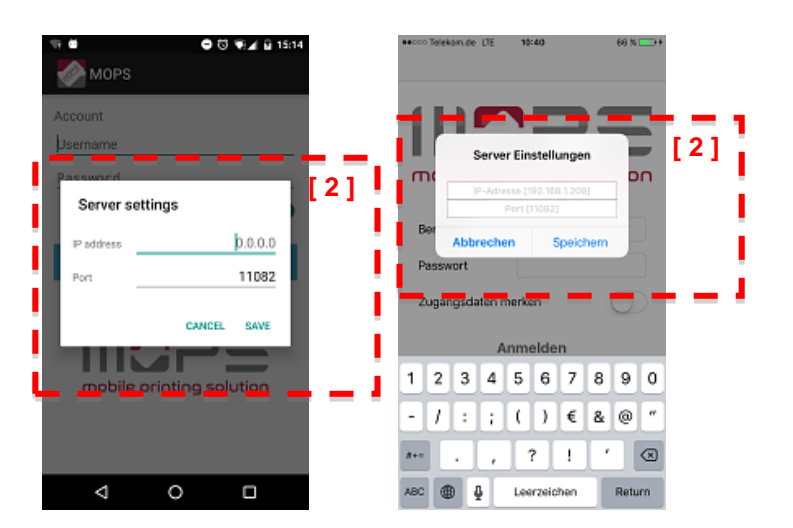

|               | 10.00         |       |
|---------------|---------------|-------|
| mobile p      | <b>P</b>      |       |
| User          |               | [1] [ |
| Password      |               |       |
| Remember cree | dentials      |       |
|               | Log in        |       |
| c.            | Change server |       |
|               |               |       |
|               |               |       |
|               |               |       |

44.44

DO MINIMO A L

If enabled **Remember credentials** will store the login credentials locally on you mobile device.

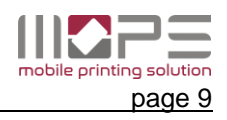

50% A

\* 13:20

.....

After being logged in to the server you will be requested to select the printer.

Select the printer by clicking to the desired device or click to the QRicon [3] to select the printer by scanning the QR-code attached to it.

Select the jobs to be released from the job list [4].

The selected job(s) can either be released or deleted by pressing the corresponding icon [5].

By pressing ① you will get the job settings page.

Here you have access to the basic settings of the selected print job.

[6] Select the number of copies you would like to print.

Enable the **Keep after printing** option to keep the job stored on the server for a later reprint.

|             | < Bac    | k Choose printe      | er       |     | [3]    |
|-------------|----------|----------------------|----------|-----|--------|
|             |          | Q, Search print      | er       |     | 17.1   |
|             | ÷        | Room A3              |          |     |        |
|             | ÷        | Room B25             |          |     |        |
|             |          |                      |          |     |        |
|             |          |                      |          |     |        |
|             |          |                      |          |     |        |
| eecco Telei | ion de 🕈 | 10 28 6              | 750      |     | 51     |
| < Log o     | ut       | + 🖶                  |          | _13 | 1 A -  |
| Jobs        | - 1      | MOPS_uplo82302.JPG   | 0        |     |        |
| 3 of 4      |          | Pages:1 📋 🛢 🖬        | <b>U</b> | [4  | 14 1 - |
| Printer     |          | IMG_3787.JPG         | 0        |     |        |
| Room A33    |          | Pages:1 🗋 🗮 🖬        | <u> </u> |     |        |
|             |          | Purchase_T4-2014.pdf | 0        |     | 1.2.   |
|             |          | Pages:1 🗋 🛢 🖬        | <u> </u> | _   |        |
|             |          | muel.pdf             | 0        |     |        |
|             |          | Pages:4 🛛 💆 🖬        |          | L _ |        |
|             |          |                      |          |     |        |
|             |          |                      |          |     |        |
|             |          |                      |          |     |        |
|             |          |                      |          |     |        |
|             |          |                      |          |     |        |
|             |          |                      |          |     |        |
|             |          |                      |          |     |        |
|             |          |                      |          |     |        |
|             |          |                      |          |     |        |
|             |          |                      |          |     |        |

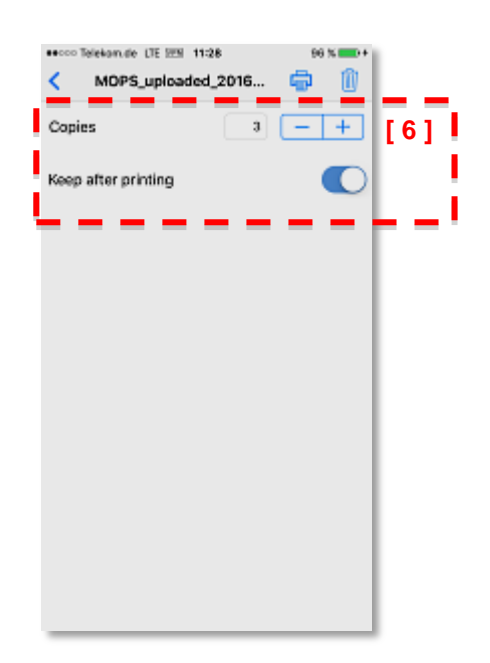

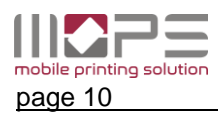

#### 3.2 Upload documents

MOPS-App allows to upload documents from your mobile device to the MOPS-server.

### 3.2.1 Upload from inside the App

To upload a document form inside the App just click to + (iOS) or the **Upload** button (Android)

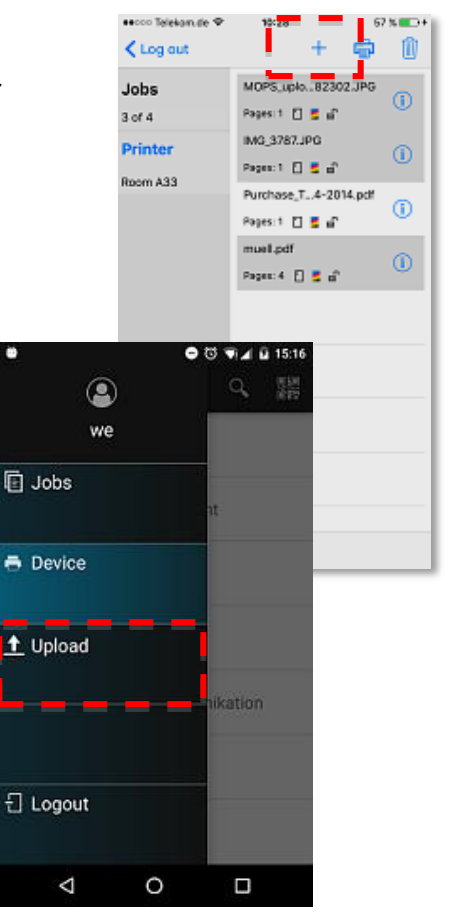

You now have several posibilities to select files for uploading them to MOPS server.

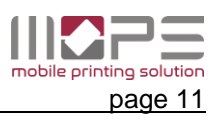

#### Upload from an aplication 3.2.2

To directly upload a document from an application click to the "action"-symbol.

Select the action "Print to MOPS"

sent to.

You will be prompted with the login screen. If you are already logged in to the App just click to Upload. Else enter your account credentials before.

Choose queue to upload file: Now select the printer (for direct printing) or queue the document shall be print2me SHARP MX-2610N PCL6 TO2040-102 secco Telekon de LTE EES 12:67 100 % 📖 File successfully uploaded! Your document is now available for print release or will be printed immediately. Done

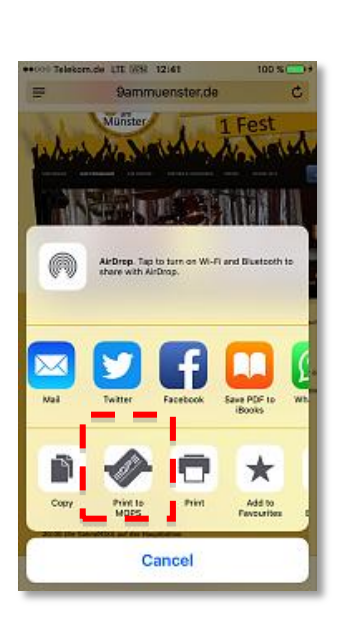

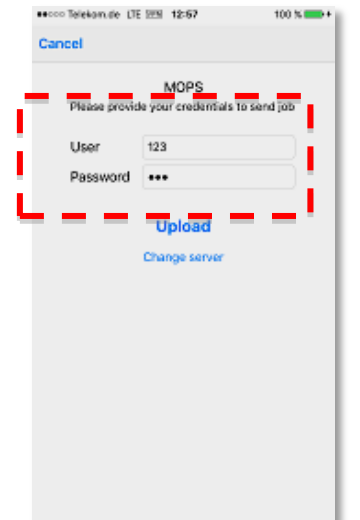

co Telekon de LTE 999 12:57

100 N 📖

#### Control Systems GmbH & Co. KG

 Robert-B>sch-Str. 9

 D-78048
 Villingen-Schwenningen

 Tel.
 +49 (0)7721 99776-0

 Fax
 +49 (0)7721 99776-66

 E-Mail
 sales@control-systems.de

 Web
 www.control-systems.de

 www.pcounter-germany.com

2016  $\ensuremath{\mathbb{G}}$  by Control Systems GmbH & Co. KG